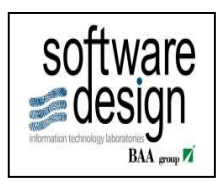

# INFN Guida Operativa – Revisione Missioni

Autore: Daniele Landinetti Date Creazione: 14 Dicembre 2012 Data ultima modifica: 14 Dicembre 2012

| В    | Aggiornamento | S. Palermo (INFN) | A. Passarelli (INFN) | A. Passarelli (INFN) |
|------|---------------|-------------------|----------------------|----------------------|
| А    | Creazione     | D.Landinetti      | G.Barletta           | R.Arpaia             |
| REV. | DESCRIZIONE   | REDAZIONE         | CONTROLLO            | APPROVAZ.            |

# Contenuti:

| 1 P        | REMESSA                                           | 3      |
|------------|---------------------------------------------------|--------|
| 1.1<br>2 G | Documenti Correlati<br>ESTIONE REVISIONE MISSIONI | 3<br>4 |
| 2.1        | REVISIONE MISSIONE MAI APPROVATA                  | 5      |
| 2.2        | REVISIONE MISSIONE PARZIALMENTE APPROVATA         | 6      |
| 2.3        | REVISIONE MISSIONE AUTORIZZATA                    | 9      |
| 2.4        | Revisione Rimborso                                | 11     |

## 1 Premessa

Il presente documento contiene le informazioni basilari per l'utilizzo delle nuove funzionalità previste per le Revisioni Missioni

### 1.1 Documenti Correlati

I documenti collegati al presente Manuale sono:

MD120MIGLIORIA Revisione Missioni.doc

# 2 Gestione Revisione Missioni

Le funzioni trattate nel presente manuale sono:

| Impostazione                                     | Personalizzazione prevista                                                                                                    |
|--------------------------------------------------|----------------------------------------------------------------------------------------------------|
| Revisione Missione (Portale)                     | Gestione di modifiche di missioni già inserite e<br>sottomesse al WF                                                                                                    |
| Inserimento Autorizzazione e revisione da Oracle | Gestione delle revisioni da oracle                                                                                                    |
| Revisione Rimborsi (Portale)                     | Possibilità di modifica sul rimborso sui dati<br>attualmente non modificabili (es Date, Località,<br>Esperimento)<br>Con conseguente storicizzazione dell'autorizzazione |
| Revisione rimborsi Oracle                        | Possibilità di modifica sul rimborso sui dati<br>attualmente non modificabili (es Date, Località,<br>Esperimento)<br>SENZA WF                                            |
| Storno anticipi su missione revisionata          | Possibilità di migrare eventuali anticipi di una<br>missione revisionata, sul nuovo numero di missione                                                                   |

Revisione missione Portale

Collegarsi al portale e aprire lo storico delle missioni inserite

#### 2.1 Revisione Missione mai approvata

Cliccando sul' icona presente sotto al numero di missione, sarà disponibile (per le missioni non liquidate) il tasto ↔ "Revisiona Richiesta"

|                                        |               |                    | (        | 🝸 Filtra le Missioni     |           |                |
|----------------------------------------|---------------|--------------------|----------|--------------------------|-----------|----------------|
| N* <b>♦</b>                            | Data Inizio 🔹 | Motivazione        | Località | ♦ Stato                  | +         | Autorizzazioni |
| Revisiona Richiesta<br>Copia Richiesta | 14/12/2012    | Test per revisione | Roma     | Sottomessa               |           |                |
|                                        |               |                    |          | Autorizzazion            | i         |                |
|                                        |               | ® 🖲 1/1            | 10 T     | Responsabile Esperimento | In Attesa |                |
|                                        |               |                    |          | Responsabile Servizio    | In Attesa |                |
|                                        |               |                    |          | Ufficio Missioni         | In Attesa |                |
|                                        |               |                    |          | Direttore                | In Attesa |                |
|                                        |               |                    |          |                          |           |                |

Per le missioni non autorizzate in nessuno step di WF (vedere immagine precedente)

Cliccando sul tasto "Revisiona Richiesta", il sistema renderà la missione nuovamente modificabile, mantenendo il numero di missione precedentemente assegnato in fase di sottomissione ( Come riportato nell'immagine seguente).

| Https://sysinfo-16.cnaf.infn.it:9999/missions/edit/1 | 129546                               | 🏠 🔻 C 🔤 🚼 - Guugle                | P                              |              |
|------------------------------------------------------|--------------------------------------|-----------------------------------|--------------------------------|--------------|
| Avisitati Elenco Kichieste Help in linea 😕 🤆         | ome iniziare 🔊 Ultime notizie 🚿 Doo  | entiuninalit Prof.                |                                | Sec          |
| Menu Principale                                      |                                      | h                                 | annello di Controllo Profilo p | ersonale Log |
|                                                      |                                      |                                   |                                |              |
| Modifica                                             | Richiesta di autorizzaz              | ione a compiere Missi             | 200                            |              |
| Litente: Vittorio Dalladino   St                     | ruttura: Sezione di Napoli I N.ª Rid | hiesta: 7566   State richiesta: C | pata I N° Revisione: 0         |              |
|                                                      |                                      |                                   |                                |              |
|                                                      | La richiesta e' ora r                | evisionabile                      |                                |              |
|                                                      | La ricilio da ci ora ri              | crisiona site.                    |                                |              |
| A Carico Della Struttura *:                          | A Carico Del Gruppo Collega          | to *: Località Di Parte           | nza *:                         |              |
| Sezione di Napoli                                    | NA                                   | NAPOLI                            |                                | Contro       |
| Area Controllata *: 🖲 Si 💿 No                        | Si Richiede Assistenza Sanit         | taria All'estero: 🖲 Si 🔘 No       |                                | Camp         |
| Senza anticipo III Anticipo Su C/C                   | Missione Estera * @ Mis              | ssione Italia *                   |                                |              |
| Senta anticipo i Sinticipo sa cre                    | C Missione Esteral 1993              |                                   |                                | Colus Por    |
|                                                      |                                      |                                   |                                | Salva D02    |
| <ul> <li>Località (1)</li> </ul>                     |                                      |                                   |                                | Sollome      |
|                                                      |                                      |                                   |                                |              |
| Città *:                                             | Stato *:                             |                                   | Vedi mappa                     |              |
| Roma                                                 | Italia                               | ×                                 |                                |              |
| Dal *: 14/12/2012 📑 Ora *: 10: 00                    | AI *: 14/12/2012                     | Ora *: 15:00                      |                                |              |
| Vitto *: 🖱 Si 🔘 No                                   | Pernottamento *: 🗇 Si                | No                                |                                |              |
| ndennità:                                            |                                      |                                   |                                |              |
| Foloziona                                            | -                                    |                                   |                                |              |

## 2.2 Revisione Missione Parzialmente approvata

Si distinguono i seguenti due casi:

- Revisione di Missione Parzialmente Approvata <u>ma non Impegnata</u> (l' Ufficio Missioni non ha ancora autorizzato)
- Revisione Missione Parzialmente Approvata <u>e Impegnata</u> (l' Ufficio Missione ha autorizzato, impegnando l'importo della missione sull' Esperimento inserito)

Per entrambe le tipologie di missioni parzialmente approvate (in figura è riportato l'esempio di Missione Parzialmente Approvata <u>ma non Impegnata</u>):

| 1 |                   |             | Storic                          | o Missioni  |                 |                                                     |                    |               |
|---|-------------------|-------------|---------------------------------|-------------|-----------------|-----------------------------------------------------|--------------------|---------------|
|   |                   |             |                                 |             |                 |                                                     | Filtra le Missioni |               |
|   | N° <b>≑</b>       | Data Inizio | <ul> <li>Motivazione</li> </ul> | Località    | \$              | Stato                                               | At                 | Itorizzazioni |
|   | NA-7566<br>Rev. 0 | 14/12/2012  | Test per revisione              | Roma        |                 | Sottomessa                                          |                    |               |
|   |                   |             |                                 |             |                 | Autorizzazioni                                      |                    |               |
|   |                   |             | ® ® 1/1 (                       | 99 (H) 10 💌 | Resp<br>(Paoluc | oonsabile Esperimento<br>:ci Pierluigi - 14/12/2012 | ) 🗸                |               |
|   |                   |             |                                 |             | Re              | esponsabile Servizio                                | In Attesa          |               |
|   |                   |             |                                 |             |                 | Ufficio Missioni                                    | In Attesa          |               |
|   |                   |             |                                 |             |                 | Direttore                                           | In Attesa          |               |

In questo caso, cliccando sul tasto "Revisiona Richiesta", il sistema rifiuterà per conto del Richiedente la missione e ne renderà disponibile una nuova missione (modificabile/revisionabile ma con nuovo numero e num. revisione 0) identica alla missione revisionata.

| Modifica Richiesta di autorizzazione a compiere Missione |                                                                    |                             |  |  |  |  |  |  |  |  |
|----------------------------------------------------------|--------------------------------------------------------------------|-----------------------------|--|--|--|--|--|--|--|--|
| Utente: Vittorio Palladino                               | Struttura: Sezione di Napoli   N° Richiesta: 7567   Stato richiest | a: Creata   N° Revisione: 0 |  |  |  |  |  |  |  |  |
|                                                          | La richiesta e' ora revisionabile.                                 |                             |  |  |  |  |  |  |  |  |

La Missione rifiutata, sarà disponibile all'Ufficio Missioni nel listato della maschera "Lavorazione missioni".

Aprendo la missione rifiutata, dal menu Strumenti sarà disponibile il tasto "Storno Per Revisione"

| 🛓 Diagnostici abilitati            |                                      |                |
|------------------------------------|--------------------------------------|----------------|
| Eile Modifica Visualizza Cartella  | Strumenti Finestra ?                 |                |
| 🌔 🙆 🔅 🥠 I 📀 🎸 🛼                    | Stampa Richiesta Missione            | I 🦽 🗊 🕘 🧷 🖗    |
| OAutorizzazione Missione           | Revisione Missione                   |                |
| N Richiesta <b>7566</b>            | Storno per Revisione<br>Grente Scror |                |
| Stato Richiesta <b>Rifiutata</b>   | Gruppo NA                            | Loca           |
| Richiedente <b>Palladino Vitto</b> | rio                                  | Note Work-Flow |

Cliccando sul tasto "Storno Per Revisione", il sistema aprirà una maschera che consentirà di spostare (interamente o parzialmente) sulla nuova missione, gli eventuali anticipi.

| Tipo Pratica Da MS<br>Numero pratica Da <b>7566</b> |           | Intestatario Palla<br>Esercizio 2012 | dino Vittorio |         | Tipo Prati<br>Numero pratic | ica A MS<br>:a A <b>7567</b> |           |
|-----------------------------------------------------|-----------|--------------------------------------|---------------|---------|-----------------------------|------------------------------|-----------|
| Accertamenti                                        |           |                                      |               |         |                             | Importo da                   |           |
| Numero Accertamento                                 | Data      | Descrizione                          | Accertato     | Variato | Da riscuotere               | Trasferire g                 | Seleziona |
| PR12-NA/8009 A12-NA/1128                            | 14-DIC-12 | Generazione PG -Antici               | 120,00        |         | 120,00                      | 120,0                        | 00 🗹 🌥    |
|                                                     |           |                                      |               |         |                             |                              |           |
|                                                     |           |                                      |               |         |                             |                              |           |
|                                                     |           |                                      |               |         |                             |                              | 히고 솅      |
|                                                     |           |                                      |               |         |                             |                              | ㅋㅁ 郞      |
|                                                     |           |                                      |               |         |                             |                              | ⊣ _   1   |
|                                                     | [         |                                      |               |         |                             |                              |           |
|                                                     |           |                                      |               |         |                             |                              |           |
|                                                     |           |                                      |               |         |                             |                              |           |

Selezionando l'anticipo (eventualmente modificando l'importo da trasferire) e cliccando sul tasto trasferisci, gli anticipi saranno spostati sulla missione indicata nel campo Numero Pratica A.

<u>N.B: SOLO PER REVISIONI DI MISSIONI PARZIALMENTE APPROVATE E IMPEGNATE: se</u> la revisione prevede il cambio Esperimento, il sistema, nella maschera "Lavorazione Missioni", annullerà l'impegno sul vecchio esperimento inserendo una variazione di pari importo ma negativa nel campo "Variazione" e creerà una nuova riga contabile imputabile al nuovo esperimento, dove occorrerà inserire il nuovo impegno (vedi immagine seguente).</u>

|                       |      |                   |             |           | Totale        | 216,50     |  |
|-----------------------|------|-------------------|-------------|-----------|---------------|------------|--|
| ESPERIMENTI           |      |                   |             | Impegno   |               |            |  |
| Esperimento/SottoVoce | Note | Importo Impegnato | Capitolo    | Associato | Saldo Impegno | Variazione |  |
| ATLAS                 |      | 196,50            | U102_121400 |           | 0,00          | -196,50    |  |
| AUGER                 |      |                   |             |           |               |            |  |
|                       |      |                   | ·           |           |               |            |  |
|                       |      |                   |             |           |               |            |  |

#### 2.3 Revisione Missione Autorizzata

Per le missioni Autorizzate, come nell'immagine seguente, il tasto revisiona, renderà la missione modificabile, e con il numero di revisione incrementato

|                   | Storico Missioni |                    |            |             |                |  |  |  |  |  |  |  |  |
|-------------------|------------------|--------------------|------------|-------------|----------------|--|--|--|--|--|--|--|--|
|                   |                  |                    |            |             |                |  |  |  |  |  |  |  |  |
| N° ♦              | Data Inizio 🔹    | Motivazione        | Località 🔶 | Stato 🔶     | Autorizzazioni |  |  |  |  |  |  |  |  |
| NA-7566<br>Rev. 0 | 14/12/2012       | Test per revisione | Roma       | Rifiutata   | 4              |  |  |  |  |  |  |  |  |
| NA-7567<br>Rev. 0 | 14/12/2012       | Test per revisione | Roma       | Autorizzata | v'             |  |  |  |  |  |  |  |  |
|                   |                  | ® @ 1/1 ® ®        | 10 -       |             |                |  |  |  |  |  |  |  |  |

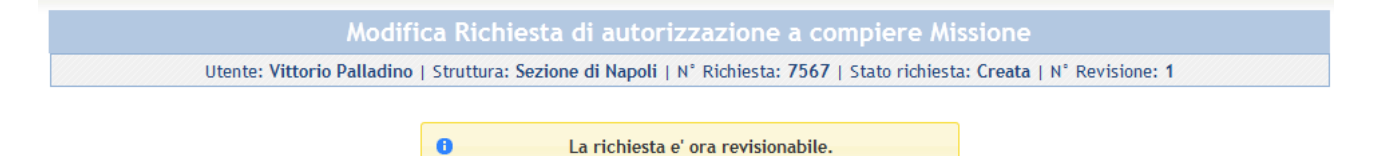

Una volta apportate le eventuali modifiche, la missione sarà nuovamente sottoposta al Work Flow.

La revisione delle missioni Autorizzate, può essere effettuata anche dall'ufficio missioni.

Non è consentita la revisione di una autorizzazione nel solo caso in cui non si trovi già in fase di rimborso.

Per effettuare la revisione, occorre richiamare la missione e dal menu strumenti cliccare sul tasto Revisione Missione.

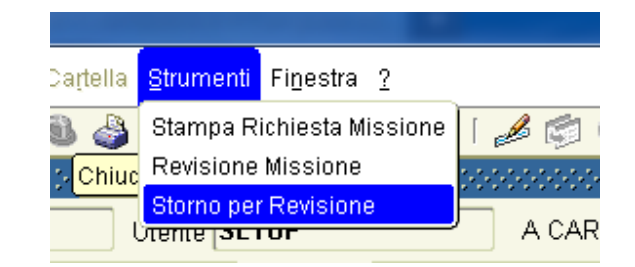

Per le revisioni effettuate dall'ufficio missione, la missione non sarà sottoposta al WorkFlow. Da Portale, nel listato degli approvatori, saranno rese visibili le differenze della missione con la revisione precedente.

#### <u>N.B.In questo caso l'utente potrebbe decidere di approvare la revisione precedente scartando quindi</u> la missione risottomessa dal Richiedente.

In questo caso la revisione precedente sarà ripristinata e pronta per un eventuale richiesta di rimborso

| Missioni (1) |                   |               |           |                      |            |                    |           |                |          |                                                   |  |  |
|--------------|-------------------|---------------|-----------|----------------------|------------|--------------------|-----------|----------------|----------|---------------------------------------------------|--|--|
| N°           | \$                | Data inizio 💌 | N° giorni | Motivazione          | Località 🗢 | Nome 🗢             | Importo 🗢 | Esperimenti    | Autoriz. |                                                   |  |  |
| NA-7<br>Rev  | <u>567</u><br>. 1 | 14/12/2012    | 1         | Test per revisione 🕄 | Roma       | Palladino Vittorio | 257,00    | DOTAZIONI GR 1 |          | Autorizza Aggior<br>List<br>Autorizza<br>con Note |  |  |
|              |                   |               |           |                      |            |                    | ,         |                |          | Autorizza Rev.<br>Precedente<br>Respingi          |  |  |
| Rimborsi (0) |                   |               |           |                      |            |                    |           |                |          |                                                   |  |  |
| ▶ RD         | A (0              | )             |           |                      |            |                    |           |                |          |                                                   |  |  |

Quando la missione, sarà nuovamente sottoposta all'approvazione dell'ufficio missioni, in caso di modifica del totale della missione, l'ufficio missioni potrà:

Inserire una variazione sull'impegno già esistente come riportato nell'immagine seguente o inserire una nuova chiave contabile.

N.B. In caso di revisione, l'ufficio missione, non dovrà eliminare i preventivi con un impegno già creato in quanto si rischierebbe di avere un impegno non agganciato alla missione. L'annullamento di un impegno dovrà essere gestito inserendo una variazione a negativo nel campo "Variazione"

|                       |      |                   |             |              | Totale        | 257,00     | 0,00              |
|-----------------------|------|-------------------|-------------|--------------|---------------|------------|-------------------|
| ESPERIMENTI           |      |                   |             | Impegno      |               |            |                   |
| Esperimento/SottoVoce | Note | Importo Impegnato | Capitolo    | Associato    | Saldo Impegno | Variazione | ( Inv. Uff. Cont. |
| DOTAZIONI GR 1        |      | 157,00            | U102_121410 | PR12-NA/8010 | 157,00        | 100,00     | Annulla Miss.     |
|                       |      |                   |             |              |               | J          |                   |
|                       |      |                   |             |              |               |            | Elenora imp.      |

<u>N.B. Se la revisione prevede il cambio Esperimento, il sistema, nella maschera "Lavorazione</u> <u>Missioni", annullerà l'impegno sul vecchio esperimento inserendo una variazione di pari importo</u> <u>ma negativa nel campo "Variazione" e creerà una nuova riga contabile, imputabile al nuovo</u> <u>esperimento, dove occorrerà inserire il nuovo impegno (vedi immagine seguente).</u>

| Ì |                       |      |                   |             |           |               |            |   |
|---|-----------------------|------|-------------------|-------------|-----------|---------------|------------|---|
|   |                       |      |                   |             |           | Totale        | 216,50     |   |
| ſ | ESPERIMENTI           |      |                   |             | Impegno   |               |            |   |
|   | Esperimento/SottoVoce | Note | Importo Impegnato | Capitolo    | Associato | Saldo Impegno | Variazione |   |
|   | ATLAS                 |      | 196,50            | U102_121400 |           | 0,00          | -196,50    |   |
|   | AUGER                 |      |                   |             |           |               |            | 5 |
| l |                       |      |                   | -           | ~         | -             |            |   |
|   |                       |      |                   |             |           |               |            |   |

#### 2.4 Revisione Rimborso

In fase di richiesta di rimborso, dal portale, sarà possibile effettuare modifiche anche su date, località, esperimento e testata del rimborso.

Qualora le modifiche non dovessero riguardare tali casistiche, se necessario in fase di sottomissione, il rimborso sarà sottoposto al normale wf dei rimborsi.

Qualora invece le modifiche dovessero coinvolgere anche le date, località di missione ed esperimento, verrà creata una nuova revisione dell'autorizzazione (avente le modifiche inserite nel rimborso) la quale sarà sottoposta nuovamente al Work Flow Approvativo.

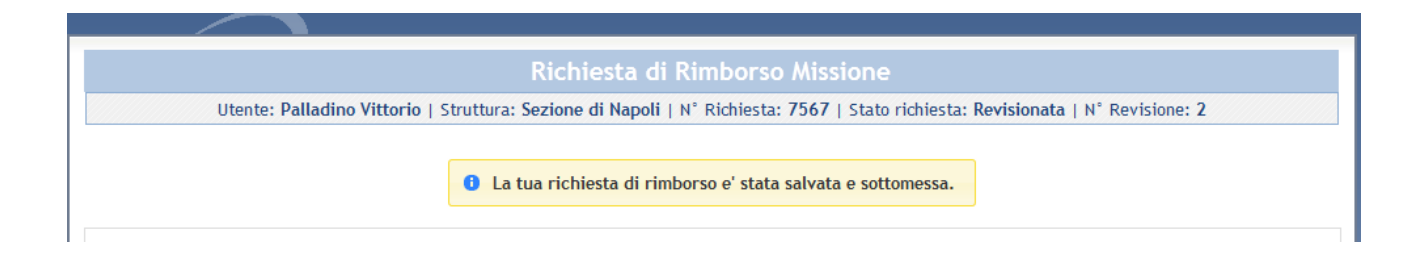

La revisione del rimborso può essere effettuata anche da Oracle Cliccando in fase di richiesta di rimborso sul tasto "Revisiona", presente nel menu strumenti.